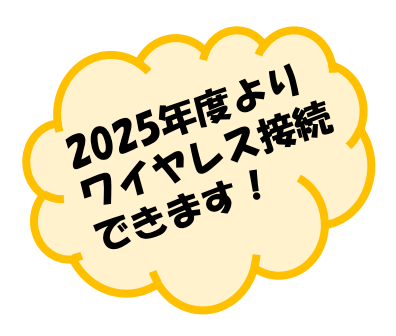

## 電子黒板-PC・ワイヤレス接続マニュアル -1 for MacBook

Mac OSを電子黒板に投影する際、 PCのWiFiでのインターネット接続は 切断され、クラウド上のデータや ネット上の動画等は、投影できません。 個別のデータ通信等で、ネット接続可能 ですが、通信速度に影響が出る可能性が あります。

## <u>投影方法</u>

- ・電子黒板とPCの電源を入れます。
- ・黒板に右図の画面が立ち上がります。
- ・画面左上に(拡大図参照) 教室ごとに異なるSSIDと PWが表示されます。 (教卓またはホワイトボードに掲示あり)

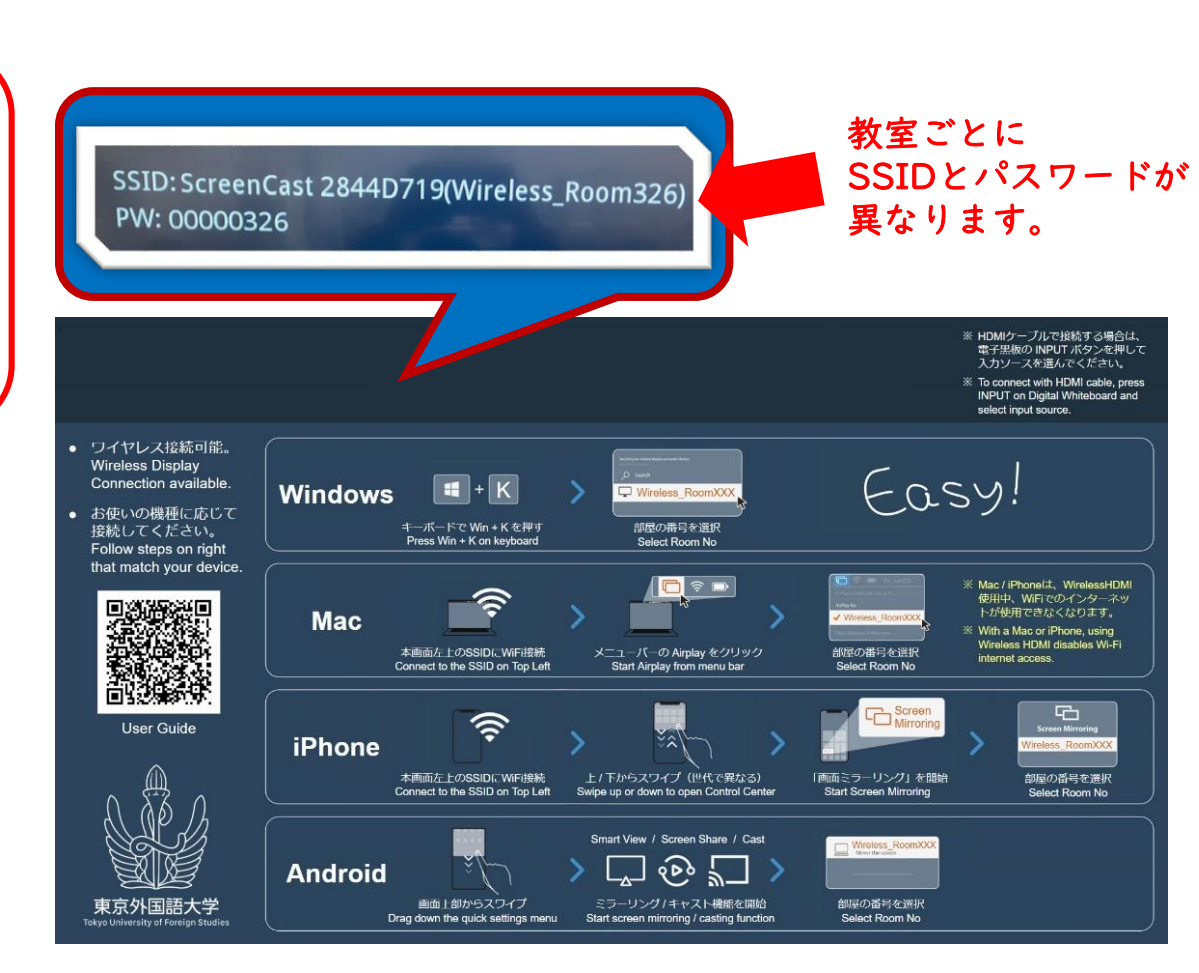

サポート依頼は教育情報化支援室042(330)5417まで!

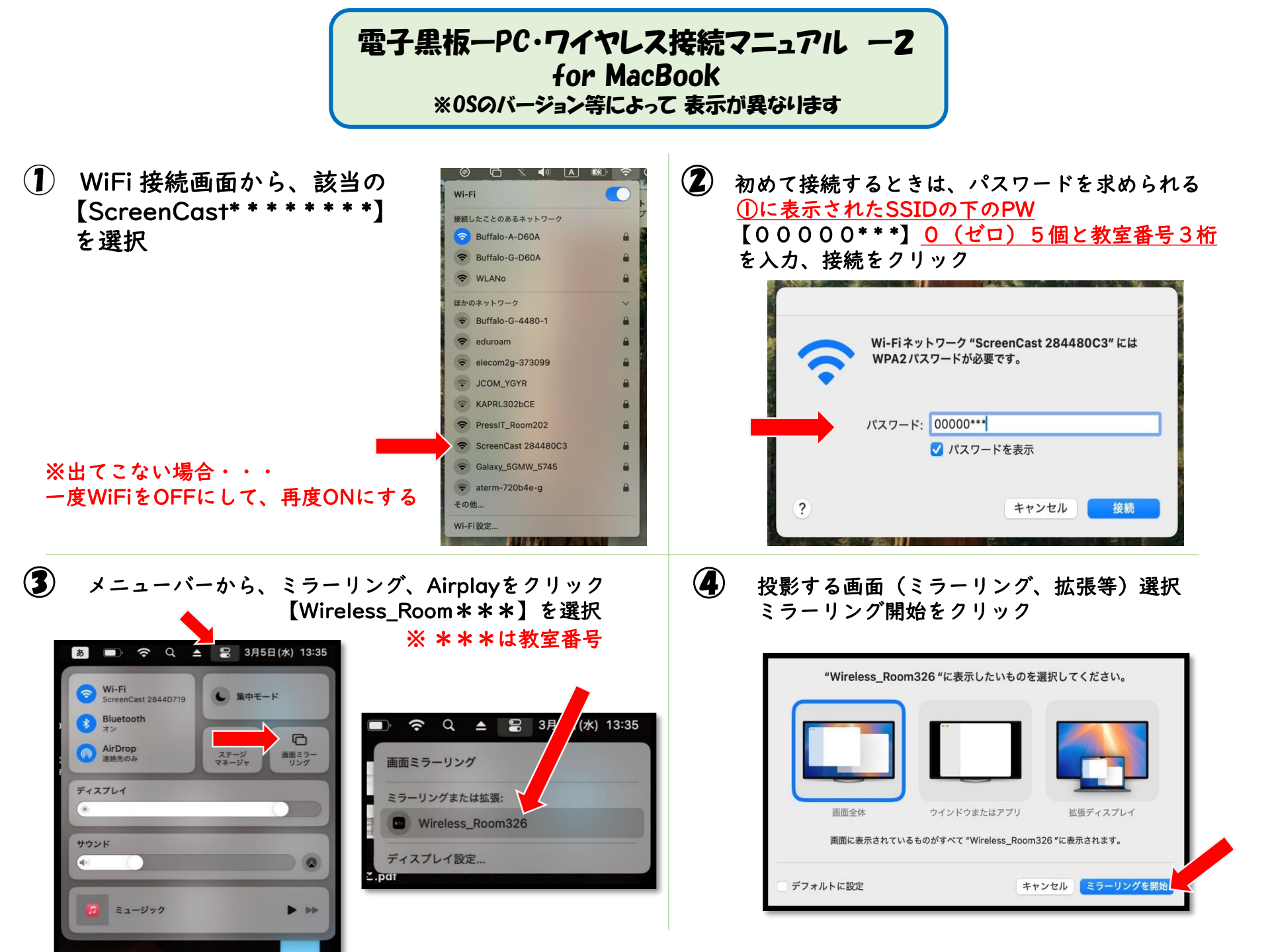